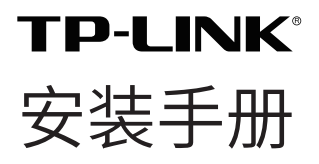

# 室外无线 CPE TL-CPE200/TL-CPE500

目录

| 产品介绍                    | 01 |
|-------------------------|----|
| 硬件连接                    | 03 |
| 选择安装位置                  | 03 |
| 连接与安装                   | 05 |
| 软件配置                    | 08 |
| 登录 Web 管理界面             | 08 |
| 典型应用场景配置                | 10 |
| <ul> <li>点对点</li> </ul> |    |
| • 点对多点                  |    |
| • 热点                    |    |
| 天线对准                    | 19 |
| 技术参数规格                  | 20 |
| 常见问题解答                  | 21 |
| 产品保修卡                   | 25 |
| 有毒有害物质声明                | 27 |

# 产品介绍

TP-LINK 室外无线 CPE 产品致力于为室外无线传输提供有效的解决方案。此处以 TL-CPE200 为例。

• 物品清单

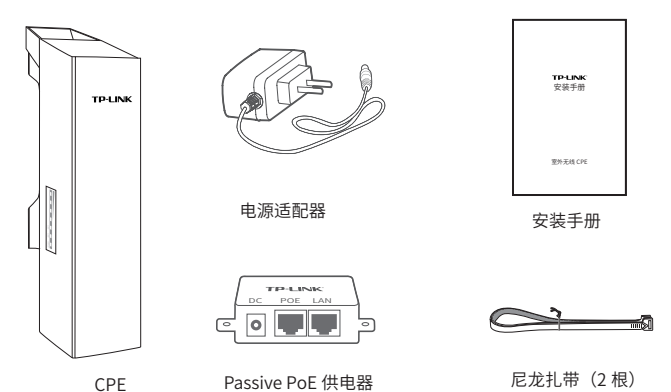

- 指示灯介绍

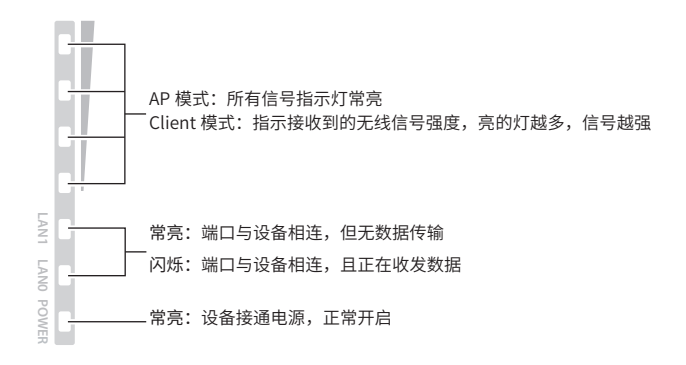

• 面板介绍

CPE:

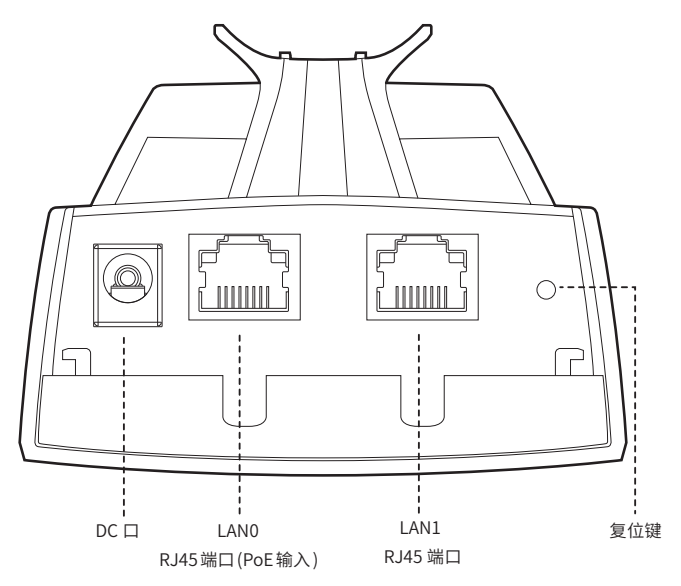

Passive PoE 适配器:

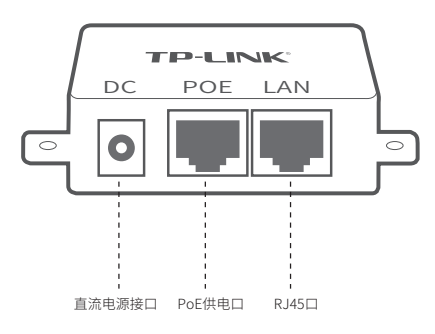

# 硬件连接

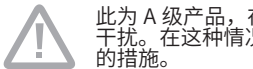

此为 A 级产品,在生活环境中,该产品可能会造成无线电 干扰。在这种情况下,可能需要用户对干扰采取切实可行

### 1. 选择安装位置

高度

无线传输过程中,树木、高楼和大型钢筋建筑物等障碍物都会削弱 无线信号。为提高无线传输性能,防止信号受阻,安装时请确保无 线 CPE 间的视线范围内无障碍物阻挡。

关于如何计算 CPE 的最小安装高度, 请参考常见问题解答中的问 题 2。

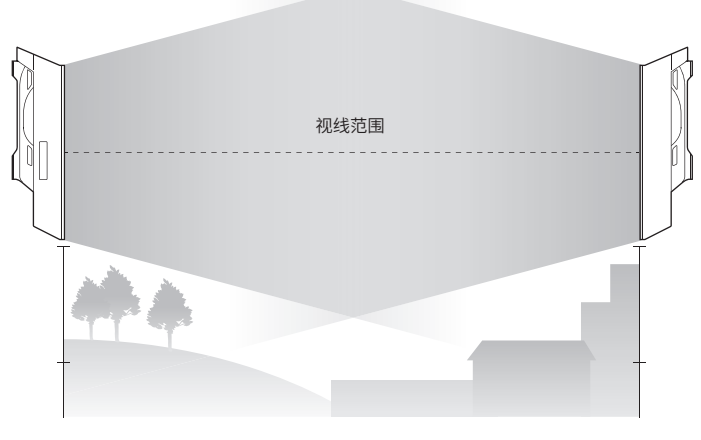

侧视图

• 方向

安装 CPE 设备时请调整其正面板朝向,确保接收设备在其信号覆 盖范围内。您可以借助谷歌地图、GPS 等工具,并结合 CPE 设备 的水平波瓣宽度来大致判断 CPE 的朝向。

CPE 的水平波瓣宽度如下表所示:

| 机型     | TL-CPE200 | TL-CPE500 |
|--------|-----------|-----------|
| 水平波瓣宽度 | 65°       | 45°       |

如下图所示,白色扇形区域即为 CPE 的信号覆盖范围。

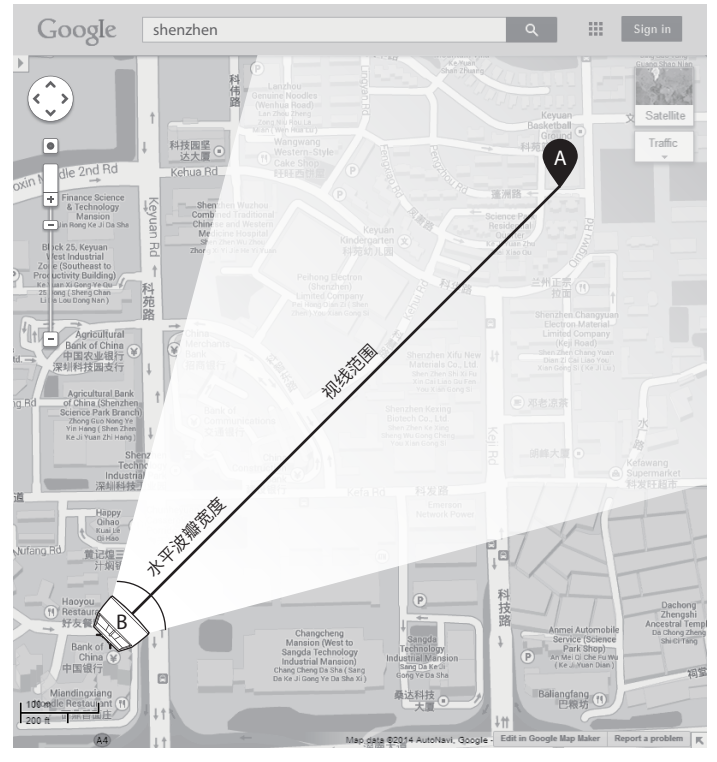

俯视图

### 2. 连接与安装

请参考下图进行连接与安装。

请先将CPE壳体上的滑盖打开, 以便于完成网线的连接 为保证CPE室外工作时滑盖不易 脱落,滑盖设计得较紧,若打开 比较困难,可以参考右图步骤进 行操作

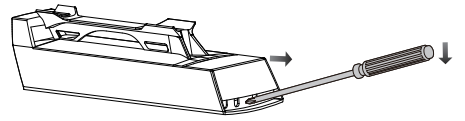

①将螺丝刀插入CPE壳体与滑盖间的缝隙处 ②向下按压螺丝刀,使滑盖受力向前滑出

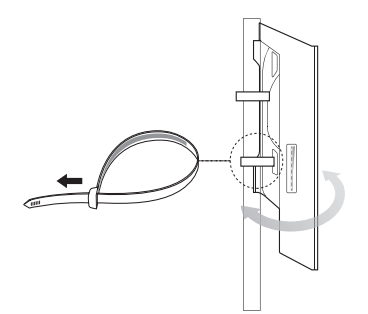

如右图所示,使用扎带将设备 固定在支柱上,调整设备的方 向使其面向无线覆盖区

### 上电(Passive PoE供电器供电)

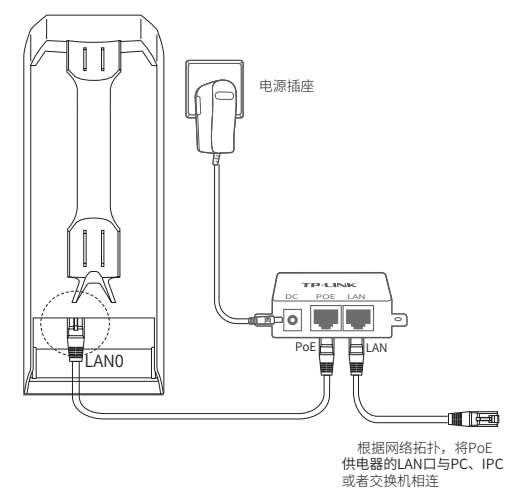

CPE与Passive PoE供电器连接步骤如下:

- 1 将连接着CPE LAN0口的网线另一端接入Passive PoE供电器 的POE端口。
- 2 根据网络拓扑,使用网线将Passive PoE供电器的LAN口与 PC、IPC或者交换机相连。

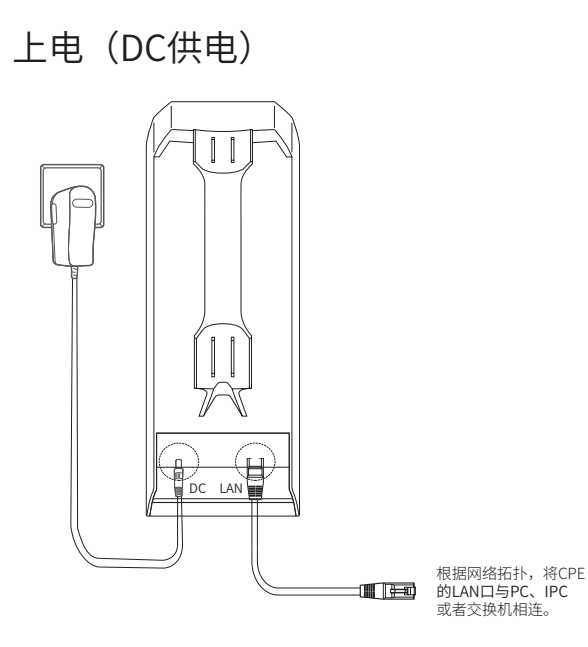

CPE与电源适配器连接步骤如下:

1 将连接着CPE DC口的电源适配器另一端插入电源插座。

2 根据网络拓扑,使用网线将CPE的LAN口与PC、IPC或者交换机相连。

## 软件配置

本章主要内容:

- 1) 介绍登录无线 CPE 的 Web 管理界面的方法。
- 结合三种典型的应用场景,即点到点、点到多点及热点,介绍 其软件配置方法。

### 1. 登录 Web 管理界面

 21) 登录 Web 管理界面之前,请先将 PC 本地连接的 IP 地址设置 为 192.168.1.X, X 为 2 ~ 253 中任意整数,子网掩码设置为 255.255.255.0。如下图所示。

| Internet 协议版本 4 (TCP/IPv4) 属性       | ? ×                          |
|-------------------------------------|------------------------------|
| 常规                                  |                              |
| 如果网络支持此功能,则可以获取<br>您需要从网络系统管理员处获得适: | 自动指派的 IP 设置。否则,<br>当的 IP 设置。 |
| ◎ 自动获得 IP 地址(0)                     |                              |
| ● 使用下面的 IP 地址(S): -                 |                              |
| IP 地址(I):                           | 192 .168 . 1 . 10            |
| 子网摘码(0):                            | 255 . 255 . 255 . 0          |
| 默认网关 (0):                           | · · ·                        |
| ● 自动获得 DNS 服务器地址(B)                 | B)·                          |
| <ul> <li>首选 DNS 服务器 (P):</li> </ul> |                              |
| 备用 DNS 服务器(A):                      | · · ·                        |
| □ 退出时验证设置(L)                        | 高级(V)                        |
|                                     | 确定取消                         |

2) 打开浏览器,在地址栏输入 http://192.168.1.254 并回车,登录 Web 管理界面。为保证更好地体验 Web 页面显示效果,推荐使用最新版本的 Chrome/Safari/Firefox 浏览器。

🧲 🕙 192. 168. 1. 254/

- 3) 无线 CPE 的首次登录页面,参数填写如下:
  - 设置密码: 初次登录需要设置密码
  - •点击 < 登录 > 按钮

### 请设置管理员密码

请妥善保管该密码,如遗忘,只能将设备恢复出厂设置

| 设置密码 | 请输入6-15位密码 | <i>¶</i> j |
|------|------------|------------|
|      |            |            |
|      | 确定         |            |

首次登录时,密码长度不得少于6位(包括英文字母、数字和符号的组合)。

」后续登录过程中,请直接输入所设置的用户名和密码进行登录。

5) 成功登录后即进入系统状态页面,如下图所示。

| - 5500<br>9 RM#R<br>9 RM#R<br>9 RM#R | Access Point                                                                                                    | BR:038M | Client<br>M + 554-05 Klips + 40.05 Klips                                                                                                    |
|--------------------------------------|----------------------------------------------------------------------------------------------------|---------|----------------------------------------------------------------------------------------------------|
| K DRIB                               | 41 550: TP-UNC246,000                                                                                                    |         | - Internation                                                                                                    |
|                                      | Access Point (TL-CPE200)                                                                                                    |         | Client (TL-CP6200)                                                                                                    |
|                                      | 0940                                                                                                    | 122     | 0910                                                                                                    |
|                                      | Репер 1922/03.154<br>Отнана 25252525<br>исл. Фала<br>исл. Фала<br>исл. бала <u>с</u> .                                                                                                    |         | Prese 192.208.1551<br>UNI PRESE 255.255.0                                                                                                    |
|                                      | winit         cliff / the mol           Staff / Staff / Staf |         | の (1) / 新市 作品     の (2) / 新市 作品     の (2) / 新市 作品     の (2) / 新市 作品     の (2) / 新市 作品     の (2) / 新市 作品     の (2) / 新市 作品     の (2) / 新市 作品     の (2) / 新市 作品     の (2) / 新市     の (2) / 新市     の (2) / 新市     の (2) / 新市     の (2) / 新市 |
| 2018-06-01 0851.53<br>908628         | 8228498 0.57.000.0277<br>9249825 12.07.0299.2.0<br>924925 2.00.04.05.0000 Red.5550/n<br>CPU/CRUE 26                                                                                                    |         | ④日頃間(100m)01<br>歳中間度(100m)(6)                                                                                                    |
|                                      | 15世山市家 775                                                                                                    |         | B 20,400 0 2,0000,34<br>#0566 11-62-104 2.0                                                                                                    |

### 2. 典型应用场景配置

本小节将介绍点对点、点对多点和热点三种典型应用场景的配置方 法。请根据您的网络结构参阅相应内容。

### • 点对点

点对点模型主要用于为两个相距比较远的无线设备建立网路连接。 我们将以下图为例介绍其配置方法。

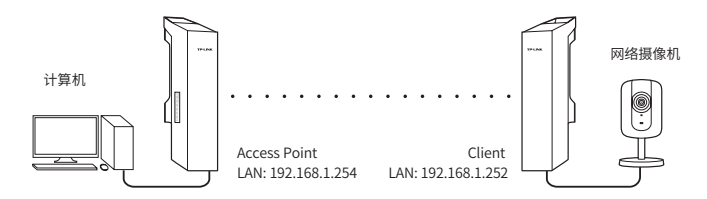

Access Point 配置方法

1) 登录 Web 管理界面

|       |      |    | - |    |
|-------|------|----|---|----|
| 管理员密码 |      |    |   | Ø) |
|       | 忘记密码 |    |   |    |
|       |      | 登录 |   |    |
|       |      |    |   |    |

欢迎使用

- 2) 进入快速设置页面
- 3)工作模式
  - •选择"Access Point"
  - 点击 < 下一步 > 按钮

| 快速设置        |                           |                                                        |                                    | 退出设置 |
|-------------|---------------------------|--------------------------------------------------------|------------------------------------|------|
| 选择工作模式      | <ul> <li>LAN设置</li> </ul> | ③ AP设置                                                 | @ 完成                               |      |
| 请根据您的需要选择合适 | 的工作模式                     |                                                        |                                    |      |
|             |                           | <ul> <li>Access Point</li> <li>在AP模式下,设备作为引</li> </ul> | 同无线局域网客户端的中心节点                     |      |
|             |                           | ○ Client<br>在Client模式下,有线设<br>一个无线适配器接收来自              | 备可以接入Client,而Client可以作为<br>无线网络的信号 |      |
|             |                           | 下一步                                                    |                                    |      |

4) LAN 设置: 点击 < 下一步 > 按钮

| 快速设置     |       |               |      |
|----------|-------|---------------|------|
| ❷ 选择工作模式 | LAN设置 | ll AP设置       | ④ 完成 |
|          |       |               |      |
|          | 设备名称  | TL-CPE200     |      |
|          | IP地址  | 192.168.1.254 |      |
|          | 子网掩码  | 255.255.255.0 |      |
|          |       |               |      |
|          |       | 上一步           | 下一步  |

### 5) AP 设置:

- SSID: 输入一串字符串(1~32个字符)来命名您的无线网络
- •加密算法:选择"WPA-PSK/WPA2-PSK"
- PSK 密钥:为您的无线网络设置密码,要求为 8~64 个十六进制字符或 8~63 个 ASCII 码字符
- 距离设置:输入 AP 与 Client 之间的距离。如果难以精确测量, 建议输入一个大于该距离的最小整数

退出设置

退出设置

• 点击 < 下一步 > 按钮

| ❷ 选择工作模式 | ✓ LAN设置 | ④ AP设置            | @ 完成 |   |
|----------|---------|-------------------|------|---|
|          | 无线名称    | TP-LINK_8807      |      |   |
|          | 加密方式    | 无加密               | ~    |   |
|          | 无线模式    | 802.11b/g/n mixed | ~    |   |
|          | 信道帝宽    | 20MHz             | ~    | 0 |
|          | 信道 / 频率 | 自动                | ~    | 0 |
|          |         |                   |      |   |
|          |         | 上一步               | 下─₩  |   |

6) 完成: 点击 < 完成 > 按钮

| 👂 选择工作模式 | Ø LAN设置 | AP设置    | <b>③</b> 完成       |
|----------|---------|---------|-------------------|
|          |         |         |                   |
|          |         | 工作模式    | Access Point      |
|          |         | 设备名称    | TL-CPE200         |
|          |         | IP地址    | 192.168.1.254     |
|          |         | 子网掩码    | 255.255.255.0     |
|          |         | 无线名称    | TP-LINK_8807      |
|          |         | 加密方式    | 无加密               |
|          |         | 无线模式    | 802.11b/g/n mixed |
|          |         | 信道帝宠    | 20MHz             |
|          |         | 信道 / 频率 | 自动                |
|          |         |         |                   |
|          |         | F#      | 宗成                |

Client 配置方法

- 1) 登录 Web 管理界面
- 2) 进入快速设置页面
- 3) 工作模式
  - •选择"Client"
  - 点击 < 下一步 > 按钮

| 快速设置 | i |
|------|---|
|------|---|

| 选择工作模式       | <ul> <li>LAN设置</li> </ul> | ⑧ AP设置                                                        | ◎ 完成                                |
|--------------|---------------------------|---------------------------------------------------------------|-------------------------------------|
| 春根据您的需要选择合适: | 的工作模式                     |                                                               |                                     |
|              |                           | <ul> <li>Access Point<br/>在AP模式下,设备作为?</li> </ul>             | F同无线局域网客户端的中心节点                     |
|              |                           | <ul> <li>Client<br/>在Client模式下,有线设<br/>一个无线适配器接收来自</li> </ul> | 备可以接入Client,而Client可以作为<br>1无线网络的信号 |
|              |                           | 下一:                                                           | Þ                                   |

退出设置

- 4) LAN 设置:
  - IP 地址: 192.168.1.252 (与 Access Point 处在同一网段)
  - 点击 < 下一步 > 按钮

| 伏还反且     |         |               |      | 退出设置 |
|----------|---------|---------------|------|------|
| ❷ 选择工作模式 | 2 LAN设置 | ① 无线连接        | ③ 完成 |      |
|          |         |               |      |      |
|          | 设备名称    | TL-CPE200     |      |      |
|          | IP地址    | 192.168.1.252 |      |      |
|          | 子网掩码    | 255.255.255.0 |      |      |
|          |         |               |      |      |
|          |         | 上一步           | 下一步  |      |

- 5) Client 设置:
  - 远程 AP 的 SSID:点击 < 扫描 > 按钮,选择 Access Point 的 SSID 并点击 < 连接 > 按钮
  - •加密算法:选择"WPA-PSK/WPA2-PSK"
  - PSK 密钥: 输入 Access Point 的 PSK 密钥
  - 距离设置: 输入与 Access Point 配置中相同的距离
  - 点击 < 下一步 > 按钮

| 快速设置        |                           |         |      |      | 退出设置   |
|-------------|---------------------------|---------|------|------|--------|
| ◎ 选择工作模式    | C LANIR M                 | ◎ 无线连接  | ◎ 光成 |      |        |
| 者已年常要注乎的的MP | P无线网络                     |         |      |      | 10.8r  |
| Ŧ           | 1628 <sup>1</sup>         |         |      |      |        |
| Ο Π         | 2-LINK_0120               |         |      | ati  | 3448   |
| О П         | P-LINK_AP3                |         |      | ett  | 详细     |
| Ο Π         | -UNK_2D01                 |         |      | al   | 3718   |
| О П         | 2-LINK_2477               |         |      | atl  | 详细     |
| 0 q         | CA9563_SCS                |         |      | atl  | 详细     |
| О П         | P-UNK_6410                |         |      | atl  | 详细     |
| 0 q         | wertywiopasdfghjildzxcvbr | mQWERTY |      | atl  | 详细     |
| 0 w         | eb认证2                     |         | _    | att  | 详情     |
| 0 z         | iiqian                    |         |      | ett. | 详情     |
| 0 0         | 12                        |         |      | att  | 3年(四   |
|             |                           |         |      |      | 123    |
| 其他同族        |                           |         |      |      |        |
|             |                           |         |      | F—#  | ii: 10 |

6) 完成: 点击 < 完成 > 按钮。

• 点对多点

点对多点模型主要用在几个不同区域的无线设备需要与一个中心 区域的接入点建立网络连接的情况。

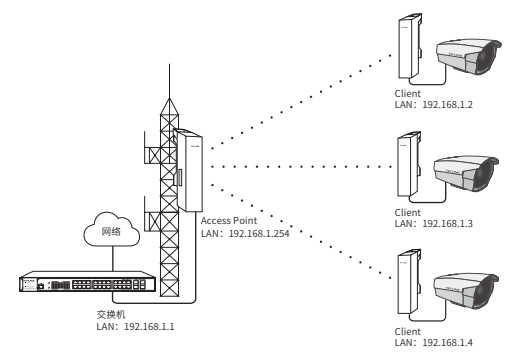

Access Point 配置方法

- 1) 登录 Web 管理界面
- 2) 进入快速设置页面
- 3) 工作模式
  - •选择"Access Point"
  - 点击 < 下一步 > 按钮
- 4) LAN 设置:
  - IP 地址: 192.168.1.254 (与路由器处在同一网段)
  - 点击 < 下一步 > 按钮

| 设备名称 | TL-CPE200     |     |
|------|---------------|-----|
| IP地址 | 192.168.1.254 |     |
| 产网络码 | 255.255.255.0 |     |
|      |               |     |
|      | 上一步           | 下一步 |

- 5) AP 设置:
  - SSID: 输入 1~32 个字符来命名您的无线网络
  - •加密算法:选择"WPA-PSK/WPA2-PSK"

- PSK 密钥:为您的无线网络设置密码,要求为 8~64 个十六进制字符或 8~63 个 ASCII 码字符
- 距离设置:输入 AP 与最远的接入设备之间的距离。如果难以 精确测量,建议输入一个大于该距离的最小整数
- 点击 < 下一步 > 按钮

| 无线名称    | TP-LINK_8807      |   |   |
|---------|-------------------|---|---|
| 加密方式    | 无加密               | ~ |   |
| 无线模式    | 802.11b/g/n mixed | ~ |   |
| 信道帝宽    | 20MHz             | ~ | ? |
| 償道 / 頸車 | 自动                | ~ | 0 |
|         | £—# 下—#           | ; |   |

- 6) Client 设置:
  - 远程 AP 的 SSID:点击 < 扫描 > 按钮,选择 Access Point 的 SSID 并点击 < 连接 > 按钮
  - •加密算法:选择"WPA-PSK/WPA2-PSK"
  - PSK 密钥: 输入 Access Point 的 PSK 密钥
  - 距离设置:输入与 Access Point 的距离。如果难以精确测量, 建议输入一个大于该距离的最小整数
  - 点击 < 下一步 > 按钮

| 请选择需要连 | 援的前端AP无线网络                       |   |      | 刷新    |
|--------|----------------------------------|---|------|-------|
|        | 无线名称                             |   |      |       |
|        | TP-LINK_0120                     |   | ati  | 详情    |
|        | TP-LINK_AP3                      |   | ett. | 详情    |
|        | TP-LINK_2D01                     |   | atl  | 详惯    |
|        | TP-LINK_2477                     |   | atl  | 详情    |
|        | QCA9563_SCS                      |   | atl  | 详情    |
|        | TP-LINK_6410                     |   | atl  | 详情    |
|        | qwertyuiopasdfghjklzxcvbnmQWERTY | ₽ | atl  | 详情    |
|        | web认证2                           |   | ett. | 详情    |
|        | zaiqian                          |   | att  | 详情    |
|        | 002                              |   | -11  | 详情    |
|        |                                  |   |      | 1 2 3 |

其他网络

上一步 注注

- 7) AP 设置: 点击 < 下一步 > 按钮
- 8) 完成: 点击 < 完成 > 按钮

热点

热点模型主要用于为智能手机、平板电脑、手提电脑等无线客户端 提供网络接入。

若无线 CPE 的前端设备为路由器,推荐将 CPE 配置为 Access Point 模式。

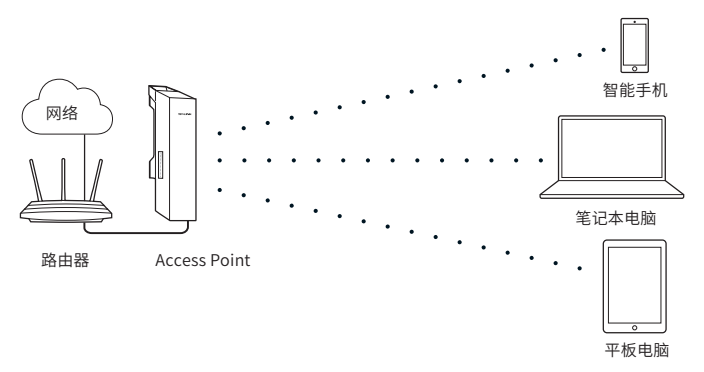

Access Point 配置方法

- 1) 登录 Web 管理界面
- 2) 进入快速设置页面
- 3) 工作模式
  - •选择"Access Point"
  - 点击 < 下一步 > 按钮
- 4) LAN 设置: 点击 < 下一步 > 按钮
- 5) AP 设置:
  - SSID: 输入 1~32 个字符来命名您的无线网络
  - •加密算法:选择"WPA-PSK/WPA2-PSK"
  - PSK 密钥:为您的无线网络设置密码,要求为 8~64 个十六进制字符或 8~63 个 ASCII 码字符
  - 点击 < 下一步 > 按钮

| 无线名称    | TP-LINK_8B07      |     |   |
|---------|-------------------|-----|---|
| 加密方式    | 无加密               | ~   |   |
| 无线模式    | 802.11b/g/n mixed | ~   |   |
| 信道带宽    | 20MHz             | ~   | ? |
| 信道 / 频率 | 自动                | ~   | 0 |
|         |                   |     |   |
|         | 上一步               | 下一步 |   |

### 6) 完成: 点击 < 完成 > 按钮

## 天线对准

为获取最佳无线传输性能,您可以借助 Web 管理界面的系统状态 页面来精确地调整 CPE 的方向。

| b. 其依状态<br>因 网络参数<br>令 无线设置<br>合 其他记题<br>K. 应用工具 | Access Point TL-CPI200 MAC:00:00:20:18:00-01 SSID: TP-LINE(2466,0001                                                                                                    | - अविद्ये : १८ १८वि : १.०००४<br> | † 634.43 Klaps ÷ 46105 Klaps →                                      | Client                     | EE-De-50 |
|--------------------------------------------------|----------------------------------------------------------------------------------------------------|----------------------------------|---------------------------------------------------------------------|----------------------------|----------|
|                                                  | Access Point (TL-CPE200)                                                                                                    |                                  | Client (TL-CPE200)                                                  |                            |          |
|                                                  | 0848                                                                                                    | 指控                               | 5945                                                                |                            |          |
|                                                  | P180社 1921081.254     子戸和時季 255255.255.0     映口1 非接線     映口2 100M 全形工                                                                                                    |                                  | 1788년 192.16<br>1AN 子外時間 255.25                                     | 8.1.251<br>5.255.0         |          |
|                                                  | 信頼 / 原生 回済<br>依慕可愛 2009年<br>705月 天城観武 802.11b/g/n mixed<br>506万式 天況回家     705月     705月     705 |                                  | (業計/20年 日泊<br>位置単常 200H<br>力が使用で 802.11<br>加助力式 元加助<br>CCQ (第単編単語の) | :<br>h/g/v mixed<br>40) 89 |          |
|                                                  | CCQ (#1 <sup>75</sup> 988988558) 89                                                                                                    | -                                | 保健比                                                                 | 35                         |          |
| 2018-06-01-09-51:52<br>(%@p@m                    | 問題時間 0天0002.27<br>御田築本 TL-CPE200 2.0<br>秋秋秋本 2.0.0 Baiki 1806011<br>CFU23府庫                                                                                                    | Rel.3367n<br>19:                 | (1993年(d8m)<br>電戸道室(d8m)                                            | -61                        |          |
|                                                  | 内存占用E 7                                                                                                    | 7%                               | 編入批明 0天00<br>税性版本 TL-52-<br>次と                                      | 101:14<br>1804 2.0         |          |
| <b>全</b> 和 轻微地旋                                  | 转 CPE,直到                                                                                                    | 至系统状态中                           | ·信噪比达                                                               | 到最大值                       | .0       |
|                                                  |                                                                                                    |                                  |                                                                     |                            |          |
|                                                  |                                                                                                    |                                  |                                                                     |                            |          |

## 技术参数规格

| 硬件参数                             |                                                                                       |                   |  |  |  |
|----------------------------------|---------------------------------------------------------------------------------------|-------------------|--|--|--|
| 尺寸 (L×W×H)                       | 224.34*79*60.3mm                                                                      |                   |  |  |  |
| 接口                               | LAN0: 10/100Mbps RJ45 端口(PoE 输入端)<br>LAN1: 10/100Mbps RJ45 端口<br>DC 输入口<br>RESET: 复位键 |                   |  |  |  |
| 输入电源                             | 9V/0.85A DC(TL-CPE200)<br>12V/1A DC(TL-CPE500)                                        |                   |  |  |  |
| 工作温度                             | -30°C ~70°C                                                                           |                   |  |  |  |
| 工作湿度                             | 10% ~ 90 %                                                                            |                   |  |  |  |
| 无线参数                             |                                                                                       |                   |  |  |  |
| 产品机型                             | TL-CPE200                                                                             | TL-CPE500         |  |  |  |
| 天线增益                             | 10dBi                                                                                 | 13dBi             |  |  |  |
| 水平波瓣宽度 /<br>垂直波瓣宽度 <sup>2)</sup> | 65° / 35°                                                                             | 45° / 30°         |  |  |  |
| 最高发射功率                           | 27dBm                                                                                 |                   |  |  |  |
| 工作频率                             | 2.4 ~ 2.4835GHz                                                                       | 5.15~5.25GHz、     |  |  |  |
|                                  |                                                                                       | 5.735~5.835GHz    |  |  |  |
| 支持的标准和协议                         | IEEE 802.11b/g/n                                                                      | IEEE 802.11a/n/ac |  |  |  |

注意:天线的波瓣宽度在不同的工作频率下可能会有所不同。

# 常见问题解答

问题 1. 如何恢复出厂设置?

在 CPE 通电状态下,长按 CPE 的 RESET 键约 8 秒至无线信号强 度指示灯开始闪烁再松开,系统将自动重启并恢复出厂设置。

方法1:

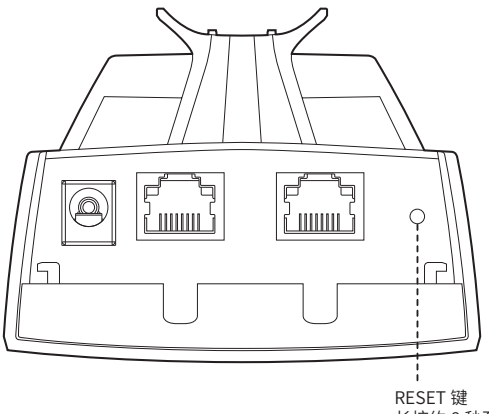

长按约 8 秒至无线信号 强度指示灯开始闪烁 问题 2. 如何计算设备的最小安装高度?

我们首先要引入"菲涅耳区"这个概念。

无线信号在传输过程中,发送端和接收端之间的大型建筑物或树木 等障碍物会反射信号,引起信号的多径传播,从而造成信号衰落。 在以收发天线的连线为轴心,以 r 为半径的一个类似于管道的区域 内,若没有障碍物的阻挡,则可认为信号在自由空间中传播,没有 衰落。这个管道区域称为菲涅尔区(Fresnel Zone)。菲涅尔区是 一个椭球体,如下图所示:

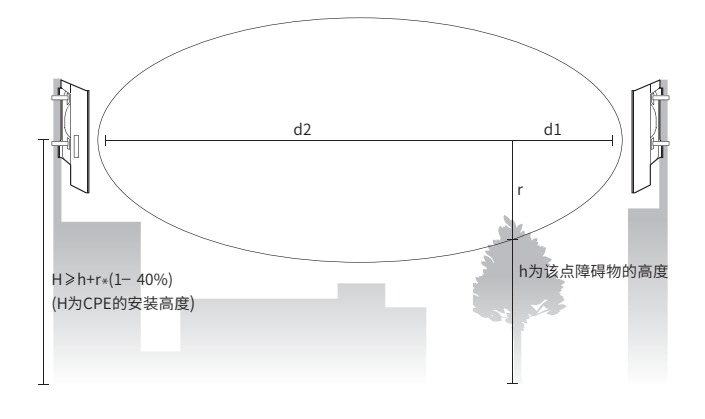

$$r = \sqrt{\frac{d_1 \times d_2}{d_1 + d_2} \cdot \frac{c}{f}}$$

其中: r 为菲涅耳半径(以米为单位计量); c 为光速,即 3x10<sup>8</sup> m/s; f 为无线信号的频率(以 Hz 为单位计量); d1 和 d2 分别是收发天线之间的连线上某测量点到发 送设备和接收设备之间的距离(以米为单位计量)。

实际应用中,为保证系统正常通信,收发天线架设的高度要满足尽可能使它们之间的障碍物不超过其菲涅尔区的40%。例如,假设d1和d2分别是2km和8km,CPE的工作频率f是2.4GHz,则根据上述公式,菲涅尔半径r为14.142m。考虑40%的容忍度,

则可接受的半径为 8.485m。假设障碍物高度 h 为 10m,则无线 CPE 的架设高度应高于 18.485m。类似地,计算出所有障碍物所 在处的结果,其中的最大值即为最终结果。

问题 3. 如何避免相邻设备间的信号干扰

在实际使用中,当需要将多台设备集中安装在某一区域时,为避免 相邻设备间信号相互干扰而造成性能影响,建议各设备安装距离保 持在 2m 以上。根据实际情况可再调整距离。

如下为固定传输距离为 1KM 的情况下,以保证 10M 吞吐量(2 路 IPC)为标准,根据不同安装方式的隔离度推算,同款样机密集安 装时,无相邻设备干扰情况下的安装距离:

| 安装方式(DUT 相对位<br>置) | 邻道工作要求安装间距 | 非邻道工作要求安装间<br>距 |
|--------------------|------------|-----------------|
| 并排                 | 67m        | 2.1m            |
| 竖排                 | 37m        | 1.2m            |
| 垂直                 | 8m         | 0.25m           |
| 背靠背                | 8m         | 0.25m           |

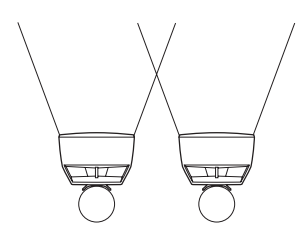

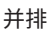

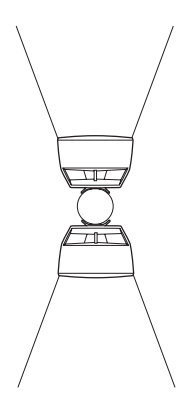

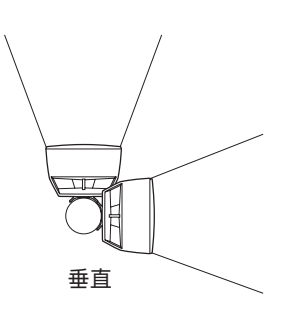

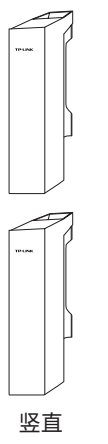

背靠背

## 产品保修卡

一、下列情况不属于免费维修范围,普联技术有限公司可提供有偿 服务,敬请注意:

- 未按使用说明书要求安装、使用、维护、保管导致的产品故障 或损坏;
- ■已经超出保换、保修期限;
- 擅自涂改、撕毁产品条形码;
- ■产品保修卡上的产品条形码或型号与产品本身不符;
- 未经普联技术有限公司许可,擅自改动本身固有的设置文件或 擅自拆机修理;
- 意外因素或人为行为导致产品损坏,如对准强光聚焦、输入不 合适电压、高温、进水、机械破坏、摔坏、产品严重氧化或 生锈等;
- •客户发回返修途中由于运输、装卸所导致的损坏;
- 因不可抗拒力如地震、火灾、水灾、雷击等导致的产品故障或损坏;
- 其他非产品本身设计、技术、制造、质量等问题而导致的故障 或损坏。

#### 二、TP-LINK 产品售后服务承诺对照表:

| 产品类型                                                                                         | 承诺政策 | 服务方式 |
|----------------------------------------------------------------------------------------------|------|------|
| 网卡、SOHO 交换机、SOHO 路由器、SOHO 无线产品、<br>ADSL 产品、PON 接入产品、TP mini 系列产品、3G/4G 产品、<br>电力线产品、移动电源、充电器 | 一年保换 | 客户送修 |
| 三层网管 / 二层网管 / 防攻击安全型 / 简单网管 / 楼道交换机、<br>企业无线产品、VPN/ 高性能网吧路由器、光纤类产品、打印<br>服务器、网络摄像机、以太网供电产品   | 一年保修 | 客户送修 |
| 网络硬盘录像机                                                                                      | 二年保修 | 客户送修 |
| 百兆 / 千兆非网管交换机                                                                                | 三年保修 | 客户送修 |

### <u>特别说明</u>:

- 外置电源的保换期限为1年,电池的质保期为6个月。如因用 户使用不当或意外因素,造成电源适配器或电池有明显的硬物 损伤、裂痕、断脚、严重变形,电源线破损、断线、裸芯等现 象则不予保换,用户可另行购买。
- 保修保换仅限于主机,包装及各类连线、软件产品、技术资料
   等附件不在保修保换范围内。无线外置天线及光纤头元器件保修期为3个月。
- 若产品购买后的15天内出现设备性能问题,且外观无划伤,可直接更换新产品。在免费保换期间,产品须经过普联技术有限公司检测,确认故障后,将更换同一型号或与该产品性能相当的返修良品,更换下来的瑕疵产品归普联技术有限公司所有;无故障产品,将原样退回。
- 在我们的服务机构为您服务时,请您带好相应的发票和产品保 修卡;如您不能出示以上证明,该产品的免费保修期将自其 生产日期开始计算。如产品为付费维修,同一性能问题将享受 自修复之日起三个月止的免费保修期,请索取并保留好您的 维修凭证。
- 经普联技术有限公司保换、保修过的产品将享受原始承诺质保的剩余期限再加三个月的质保期。
- 返修产品的邮寄费用由发送方单向负责。
- 经销商向您作出的非普联技术有限公司保证的其它承诺,普联 技术有限公司不承担任何责任。

三、技术支持和软件升级服务:

在您送修产品之前,请致电我公司技术支持热线:400-8863-400,以确认产品故障。您也可以发送邮件至 fae@tp-link.com. cn 寻求技术支持。同时我们会在第一时间内将研发出的各产品驱 动程序、最新版本升级软件发布在我们的官方网站:<u>www.tp-link.</u> com.cn,方便您免费下载。

四、在国家法律法规的范围内,本承诺的解释权、修改权归普联技 术有限公司。

# 有毒有害物质声明

|                                                                                                    |                | 有毒有害物质或元素      |                |                    |               |                 |  |
|----------------------------------------------------------------------------------------------------|----------------|----------------|----------------|--------------------|---------------|-----------------|--|
| 部件名称                                                                                                    | 铅(Pb)<br>及其化合物 | 汞(Hg)<br>及其化合物 | 镉(Cd)<br>及其化合物 | 六价铬(Cr(VI))<br>化合物 | 多溴联苯<br>(PBB) | 多溴二苯醚<br>(PBDE) |  |
| РСВ                                                                                                    | 0              | 0              | 0              | 0                  | 0             | 0               |  |
| PCBA焊点                                                                                                    | ×              | 0              | 0              | 0                  | 0             | 0               |  |
| 元器件(含模块)                                                                                                    | ×              | 0              | 0              | 0                  | 0             | 0               |  |
| 金属结构件                                                                                                    | 0              | 0              | 0              | 0                  | 0             | 0               |  |
| 塑胶结构件                                                                                                    | 0              | 0              | 0              | 0                  | 0             | 0               |  |
| 纸质配件                                                                                                    | 0              | 0              | 0              | 0                  | 0             | 0               |  |
| 玻璃                                                                                                    | 0              | 0              | 0              | 0                  | 0             | 0               |  |
| 光盘                                                                                                    | 0              | 0              | 0              | 0                  | 0             | 0               |  |
| 线缆                                                                                                    | 0              | 0              | 0              | 0                  | 0             | 0               |  |
| 本表格依据SJ/T 11364的规定编制。<br>①:表示该有害物质在该部件所有均质材料中的含量均在GB/T 26572<br>规定的限量要求以下。<br>X:表示该有害物质至少在该部件的某一均质材料中的含量超出GB/T<br>26572规定的限量要求。(但该项目仅在库存或已加工产品中有少<br>量应用,且按照计划正在进行环保切换,切换后将符合上述规定。) |                |                |                |                    |               |                 |  |

Copyright © 2018 普联技术有限公司

版权所有,保留所有权利

未经普联技术有限公司明确书面许可,任何单位或个人不得擅自仿制、复制、誊抄或转译本 书部分或全部内容。不得以任何形式或任何方式(电子、机械、影印、录制或其它方式)进 行商品传播或用于任何商业、赢利目的。

**TP-LINK**<sup>®</sup>为普联技术有限公司注册商标。本文档提及的其他所有商标或注册商标,由 各自的所有人拥有。

本手册所提到的产品规格和资讯仅供参考,如有内容更新,恕不另行通知。可随时查阅我们 的网站 http://www.tp-link.com.cn。

除非有特殊约定,本手册仅作为使用指导,本手册中的所有陈述、信息等均不构成任何形式 的担保。

技术支持热线: 400-8863-400 技术支持 E-mail: smb@tp-link.com.cn 7103502463 REV3.0.0

| 产 | 品 | 合 | 格 | 证 |  |
|---|---|---|---|---|--|
|   | E | 检 | 验 |   |  |